## 魚沼市公式 LINE の使い方(① 友達登録)

☆ まずは魚沼市公式アカウントを友達登録しましょう!

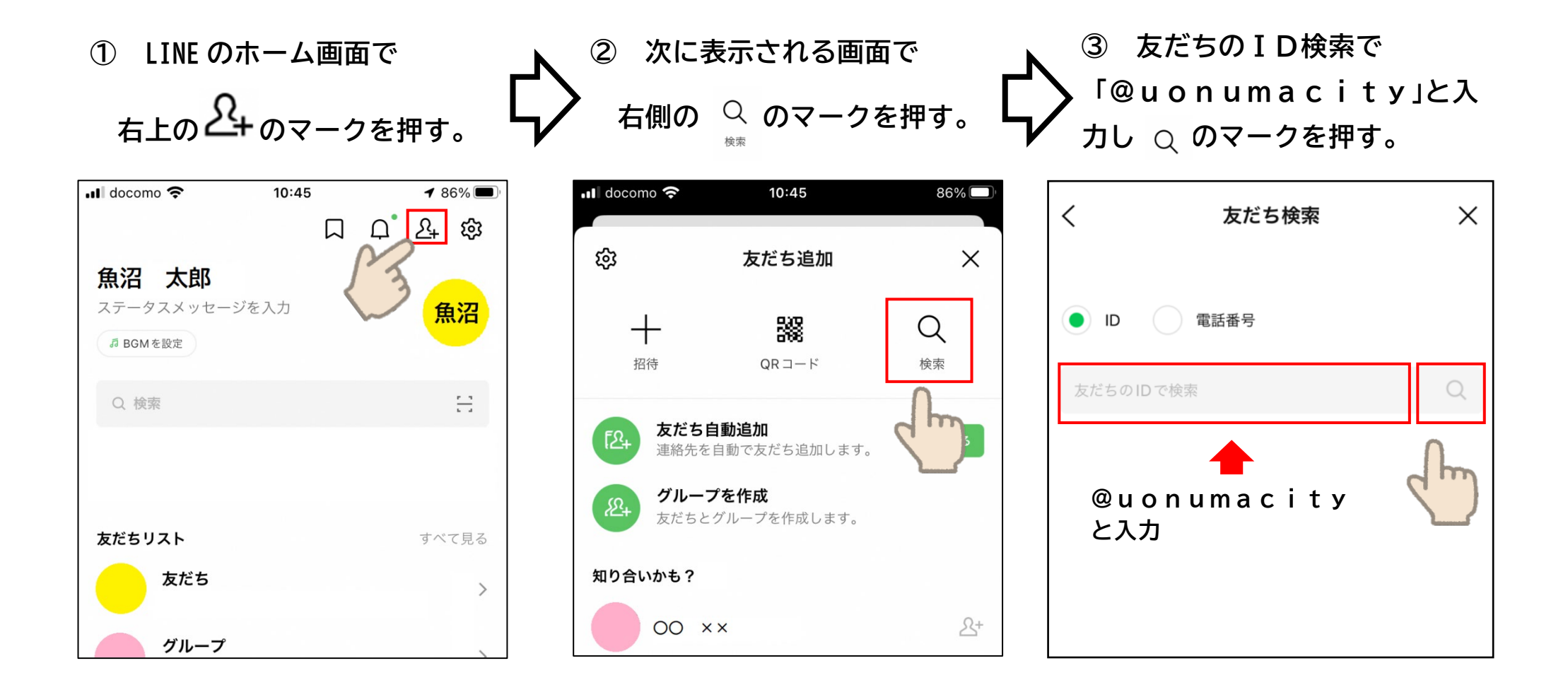

< 裏面へ続きます >

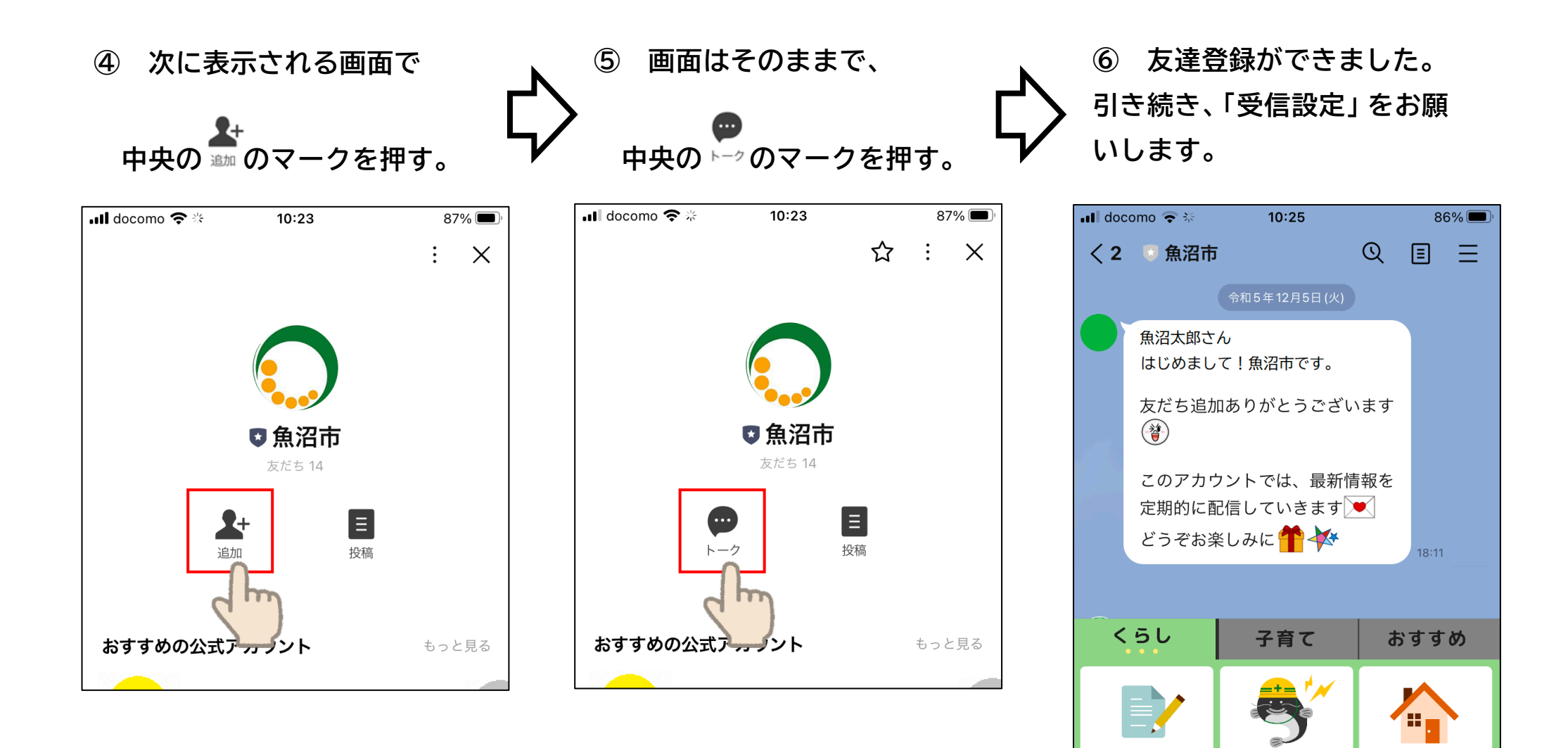

証明·申請·予約

ごみの出し方

(<u>...</u>)

防災

健康·福祉·年金

メニュー・

生活

受信設定

HP・広報・ SNS